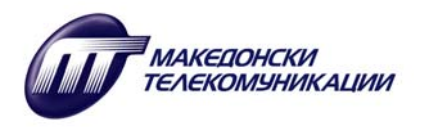

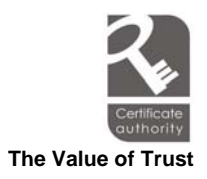

## Activation / Renewal of MTnet KS / MTnet KS+ / MTnet CS NS certificate

## Follow https://webconnector.mt.net.mk (Figure 1)

| Добродојдовте во Entrust/WebConnector. Ве молиме одберете една од операциите. |                                                                                                    |  |
|-------------------------------------------------------------------------------|----------------------------------------------------------------------------------------------------|--|
| 0                                                                             | <u>Корисници на Web пребарувачи</u>                                                                                                    |  |
|                                                                               | Барање за SSL сертификат за Web пребарувач (browser) за клиентска автентикација,<br>S/MIME сертификат за email и потпишување на код (code signing) за издавање. |  |
| - may                                                                         | Администратори на ВЕБ страници                                                                                                    |  |
|                                                                               | Барање за Web сервер сертификат за SSL серверска автентикација                                                                                                  |  |
| en O                                                                          | Корисници на ¥PN                                                                                                    |  |
|                                                                               | Барање за IPSec сертификат за CAPI-enabled VPN                                                                                                    |  |
| - may                                                                         | Најди сертификат                                                                                                    |  |
|                                                                               | Пребарување на сертификат во директориумот, валидација на сертификатот,<br>преземање на сертификат, итн.                                                        |  |

Figure 1

## Click 'Web Browser Users' and the window shown in Figure 2 will appear.

| Преземање на сертификати за Вашиот Веб пребарувач |                                                                                                    |  |
|---------------------------------------------------|----------------------------------------------------------------------------------------------------|--|
|                                                   |                                                                                                    |  |
| en O                                              | <u>Преземање на кориснички сертификат за Вашиот Веб пребарувач (browser)</u>                                                                                                    |  |
|                                                   | Преземањето на кориснички сертификат ќе ви дозволи да добиете обезбеден пристап до Веб страните<br>со дозвола на Веб серверите да заклучат дека имате пристап до информациите на нивните сајтови.                                                                                                    |  |
|                                                   | Ако ја одберете оваа опција, ќе ви биде побарано да го внесете референтниот број и авторизацискиот<br>код кои што ви беа дадени по сигурносен пат од издавачот на сертификати. Вашето барање ќе биде<br>пратено до издавачот на сертификати. Ако се одобри Вашето барање, Вашиот сертификат ќе се<br>импортира директно во Вашиот Веб пребарувач (browser). |  |
| en O                                              | Retrieve the CA certificate for your Web browser                                                                                                    |  |
|                                                   | Преземањето на сертификат за Вашиот Веб пребарувач (browser) ќе ви гарантира дека Веб страната<br>која што ја посетувате е веродостојна и сигурносна. Со овој ЦА сертификат, Вашиот пребарувач<br>(browser) автоматски ќе му верува на сите сертификати потпишани од овој издавач на сертификати.                                                           |  |
|                                                   | Ако ја одберете оваа опција, ќе бидете запрашани дали сакате да го прифатите сертификатот на<br>издавачот на Вашиот сертификат за Вашиот Веб пребарувач (browser). Со прифаќањето на ЦА<br>сертификатот, тој директно ќе се импортира во Вашиот Веб пребарувач (browser).                                                                                   |  |
| Figure 2                                          |                                                                                                    |  |

AD Makedonski Telekomunikacii ul. Orce Nikolov bb. – 1000 Skopje, Macedonia http://ca.mt.net.mk; <u>cainfo@mt.com.mk</u> tel: 0800 12345

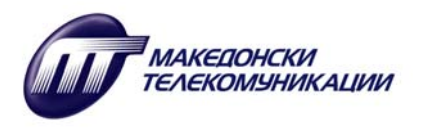

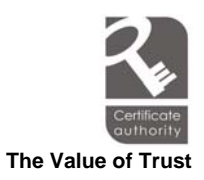

Click 'Retrieve a user certificate for your web browser' and a window as shown in Figure 3 appears. Enter the Reference number and Authorization code which you received by email or regular mail.

| Преземање на сертификат за пребарувач                                                                                                    |  |  |  |
|----------------------------------------------------------------------------------------------------|--|--|--|
| Ве молиме внесете го референтниот број и авторизацискиот код кои што ги добивте од Администраторот.                                                                                                    |  |  |  |
| Референтен број:                                                                                                    |  |  |  |
| Авторизациски код:                                                                                                    |  |  |  |
| Потребно е да го одберете соодветниот "Cryptographic Service Provider" (CSP). За да користите читач на смарт<br>картички, или друг криптографски add-on, одберете го соодветниот CSP. Ако користите Internet Explorer 3.0 или<br>постара верзија, нема поле за селектирање, и ќе се користи однапред дефинираниот CSP. |  |  |  |
| CSP : Schlumberger Cryptographic Service Provider 🛛 💌                                                                                                    |  |  |  |
|                                                                                                    |  |  |  |
| Прати барање Ресет                                                                                                    |  |  |  |
| Figure 3                                                                                                    |  |  |  |

| Ве молиме внесете го референтниот број и авторизацискиот код кои што ги добивте од Администраторот. |                                                                                                    |  |  |
|----------------------------------------------------------------------------------------------------|----------------------------------------------------------------------------------------------------|--|--|
| Референтен број:                                                                                    |                                                                                                    |  |  |
| Авторизациски код:                                                                                  |                                                                                                    |  |  |
| За да користите читач на смарт картички, или друг                                                   | криптографски add-on, одберете го соодветниот CSP. Ако користи                                                                                                    |  |  |
| С SP :                                                                                              | Schlumberger Cryptographic Service Provider Microsoft Base Cryptographic Provider v1.0 Datakey RSA CSP Gemplus GemSAFE Card CSP v1.0 Infineon SICRYPT Base Smart Card CSP Microsoft Enhanced Cryptographic Provider v1.0 Microsoft Strong Cryptographic Provider Schlumberger Cryptographic Service Provider |  |  |

Figure 4

Choose CSP (Cryptographic Service Provider):

- 'Datakey RSA CSP' for **MTnet KS+** certificate
- "Microsoft Enhanced Cryptographic Provider 1.0' for MTnet KS / MTnet CS NS

Click 'Submit Request' Button.